# Программа Летная книжка (ProNalet)

Предназначена в первую очередь для военных летчиков, реализует ведение учета полетов, сбора статистики по ним, а также контролирует уровень летной подготовки (перерывы).

Сайт программы: <u>http://navair.narod.ru/pronalet.htm</u> Обсуждение на AviaForum: <u>http://www.forumavia.ru/a.php?a=t&id=15358</u>

#### Первый старт (летная книжка):

После первого запуска программы, на корневом диске устройства будет создана рабочая папка **ProNalet** с файлом летной книжки **FlyBook.xml**, в котором по умолчанию добавится запись с сегодняшней датой:

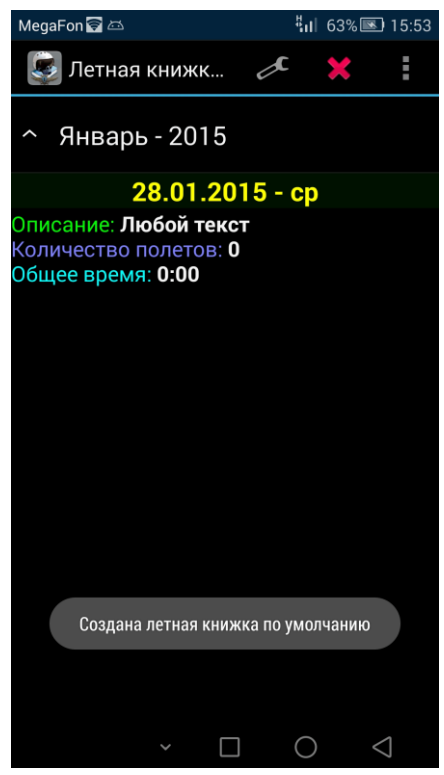

Шаблон данных по умолчанию, представлен тремя графами трех типов. Попробуем добавить новую запись. Открываем меню и выбираем пункт **Новая запись**. Далее, на открывшейся странице, выставляем нужную дату и кликая на названия граф, записываем в них нужные значения, например:

| MegaFon 🛛 🗟 🖾                                | <sup>‡</sup> ıı∣ 62% <b>⊠</b> 16:02 | MegaFon 🖾 🛜                     | <b>A</b>  | 4.I      | <b> </b> 62% | 16:08           | MegaFor  | 1 🗹 🗊 🖾              |         | <b>∛ıı</b> ∣ 6 | 2% 💌 1 | 16:08               |
|----------------------------------------------|-------------------------------------|---------------------------------|-----------|----------|--------------|-----------------|----------|----------------------|---------|----------------|--------|---------------------|
| 🧔 Добавление а                               | 3 🖉 🗙 🚦                             | 통 Доба                          | вление з  | x        | ×            | E               | ع        | цобавление з         | , d     |                |        |                     |
| ^ Январь - 20                                | О программе                         | 01                              | Янв       | 2014     |              |                 | 0        | бщее время           | ı (time | e)             |        |                     |
| 28.01                                        | Новая запись                        |                                 |           |          |              |                 |          |                      |         | 1              |        | -                   |
| Описание: <b>Любой</b> ·<br>Количество полет | Шаблон данных                       | 02                              | Фев       | 2015     |              | пн              | Ψ        | ормат ввода -        | I.IVIN  | 1              |        |                     |
| Общее время: 0:00                            | Статистика                          | 03                              | Мар       | 2016     |              |                 | 0:       | 48                   |         |                |        |                     |
|                                              | Сохранить книжку                    | Описание (text)                 |           |          |              |                 | Отмена О |                      |         | ок             |        |                     |
|                                              |                                     | 101. Тренировочный полет. День. |           |          |              |                 | 101. Tp  | енировочный          | полет.  | День           | 5.     |                     |
|                                              |                                     | Количе                          | ество пол | іетов (I | numb         | per)            | Кол      | личество по          | лето    | з (nu          | mbei   | r)                  |
|                                              |                                     | 4<br><b>O</b>                   | бщее вре  | емя (tin | ne)          |                 |          | 1 2 3 4              | 567     | 89             | 90%    | ó                   |
|                                              |                                     |                                 |           |          |              |                 |          | @\$&_                |         | : ;            | " «    | »                   |
|                                              |                                     |                                 |           |          |              |                 |          | 1 <sup>2</sup> 😳 ! N | 2 = /   | + ?            |        | $\overline{\times}$ |
|                                              |                                     |                                 |           |          |              |                 |          | パ ABC ,              |         | _              |        | отово               |
| ~                                            |                                     |                                 | ~ [       |          | )            | $\triangleleft$ |          | ~                    |         | $\bigcirc$     | $\sim$ |                     |

После ввода всех значений выбираем в меню пункт Записать и наша новая запись вставится, отсортируется и отобразится в списке записей:

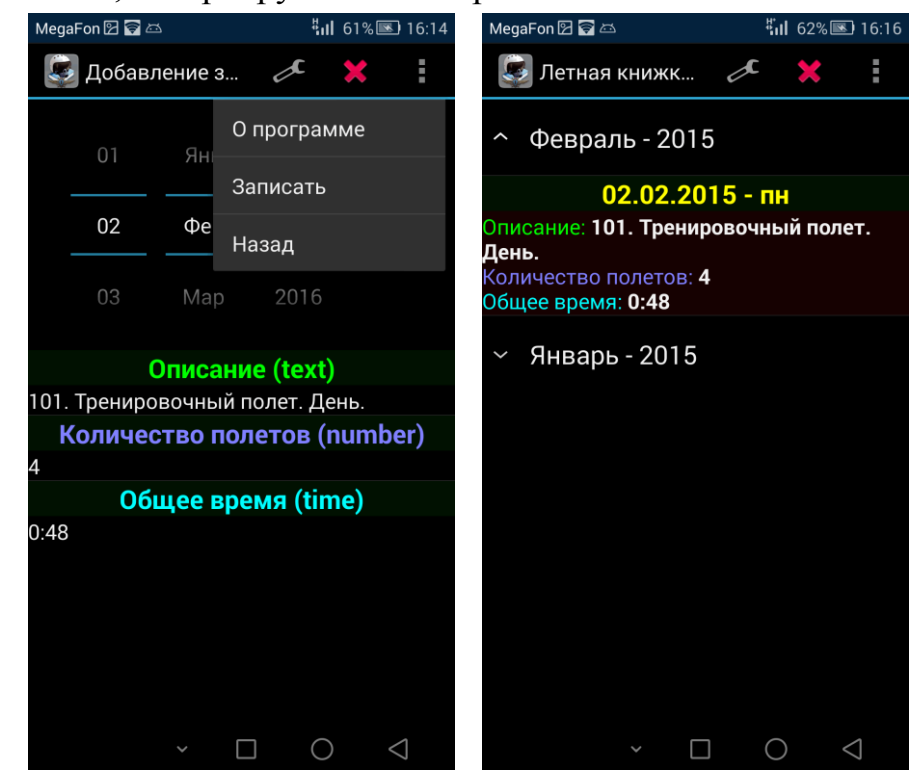

Теперь попробуем изменить нашу самую первую запись, которая была создана по умолчанию. Нажимаем на название месяца, отображаем ее на экране, далее долгим нажатием на запись вызываем контекстное меню. Выбираем пункт **Изменить**, по аналогии изменяем значения и если нужно дату, например:

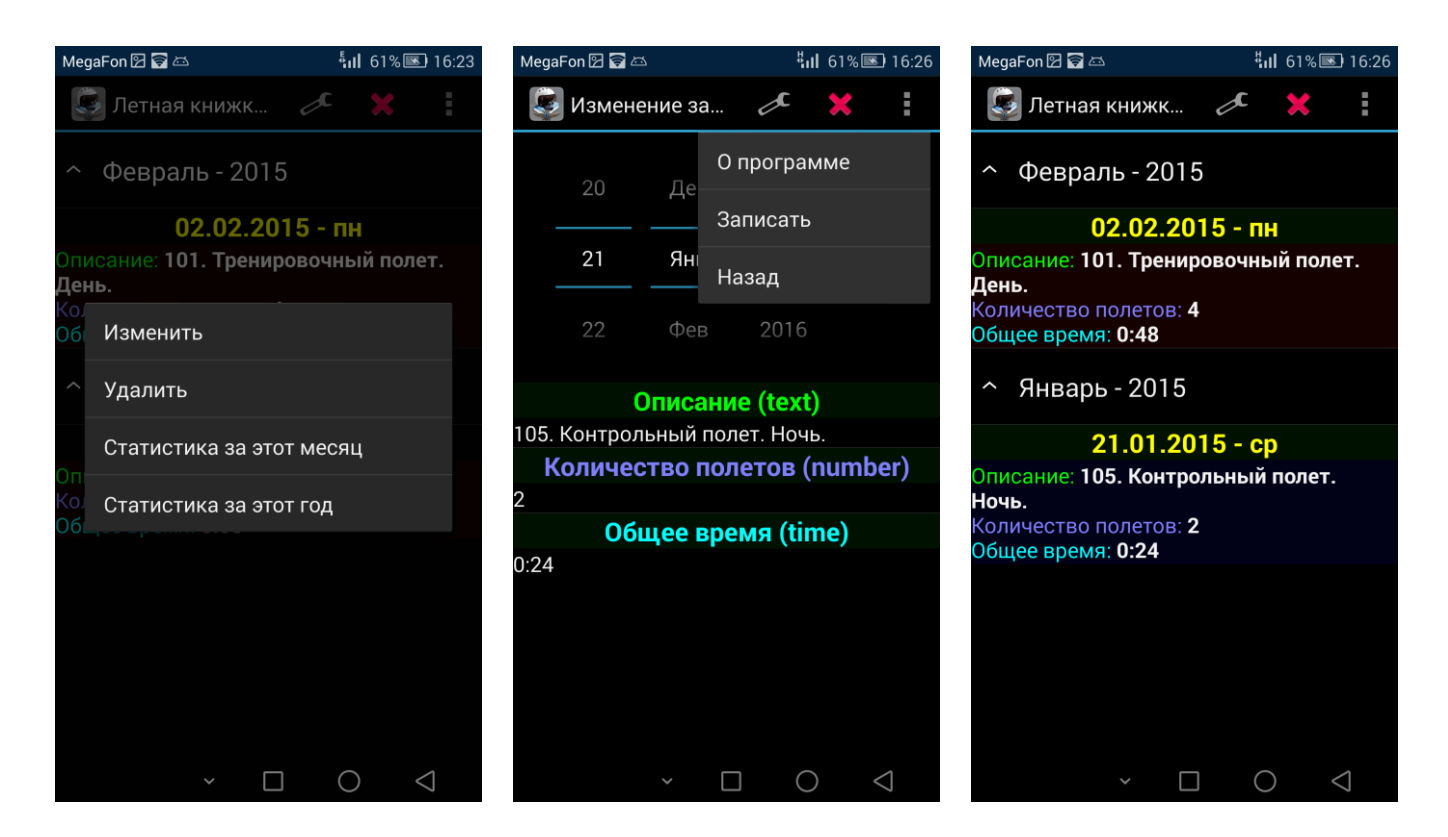

Дата записи и данные были изменены. Теперь попробуем добавить новую графу в наши записи, например время под шторкой. Вызываем меню и выбираем Шаблон данных. На появившейся странице, выбираем пункт меню Новая графа и вводим данные для нее: Имя – Закрытая кабина, Тип – time, Цвет – красный. Далее, жмем пункт Назад и видим в записях нашу новую графу с пустыми значениями:

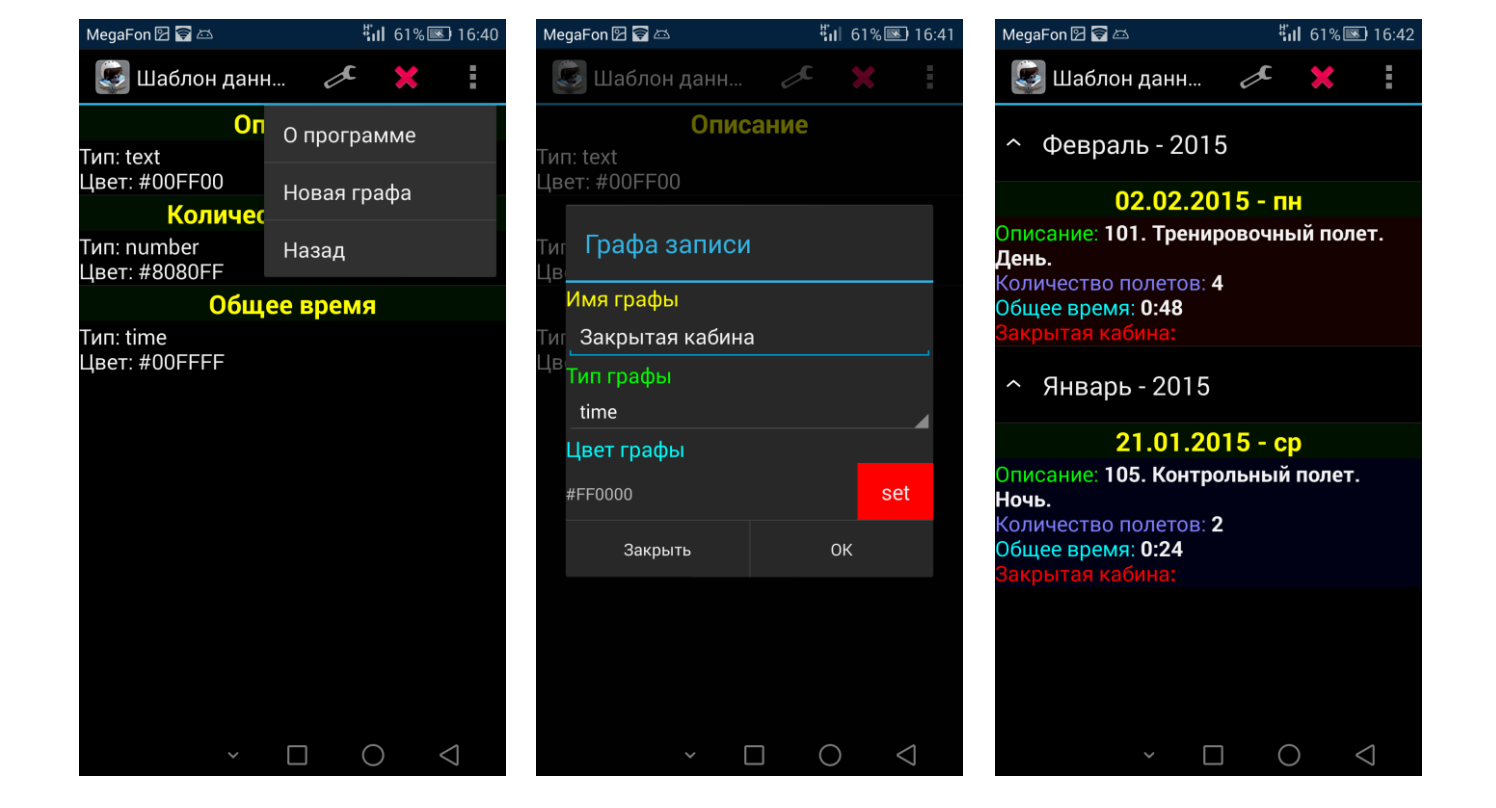

Теперь долгим нажатием на запись, вызовем контекстное меню и в окне изменения записи увидим в списке граф, нашу новую графу. Заполним ее значением времени и Нажмем Запись, по аналогии, как изменяли запись ранее. Новые значения отобразятся в списке записей:

| Me       | na Fon 🕅 🛱 🗁 | <              | <b>₩</b> ul 6    | 1% 💽 16.44      | MagaEon 🗟 🛱                                                                                 | H,                         | ul 63% 🜆    | <li>€] 17·27</li> |
|----------|--------------|----------------|------------------|-----------------|---------------------------------------------------------------------------------------------|----------------------------|-------------|-------------------|
|          | измене       | ение за        |                  |                 | Статистика                                                                                  | Æ                          | *           |                   |
|          |              |                |                  |                 | ^ Февраль - 2                                                                               | .015                       |             |                   |
|          | 02           | Фев            | 2015             | ПН              | 02.02<br>Описание: 101. Тре                                                                 | .2015 - п<br>енировочні    | н<br>ый пол | ет.               |
|          | Закры        | тая каб        | ина (time        | e)              | Количество полето<br>Общее время: 0:48<br>Закрытая кабина.                                  | ов: 4<br>0:12              |             |                   |
| 101      | Формат       | ввода - Ч      | нч:ММ            |                 | <ul> <li>Январь - 20</li> </ul>                                                             | 15                         |             |                   |
|          | 0:12         |                |                  |                 | 21.01                                                                                       | .2015 - c                  | р           |                   |
| 4<br>0:4 | отме<br>Закр | ена<br>ЫТАЯ Ка | ок<br>обина (tir | ne)             | Описание: 105. Кон<br>Ночь.<br>Количество полето<br>Общее время: 0:24<br>Закрытая кабина: 1 | нтрольный<br>рв: 2<br>0-06 | полет       |                   |
|          |              |                |                  |                 |                                                                                             |                            |             |                   |
|          |              | ~ [            |                  | $\triangleleft$ | ~                                                                                           |                            | )           | $\triangleleft$   |

Далее, выведем статистику. Выбираем пункт меню Статистика и вводим необходимый промежуток времени тапая на надписях дат начала/конца отрезка времени. После выбора дат, нажимаем пункт меню Показать и смотрим статистику за выбранный промежуток:

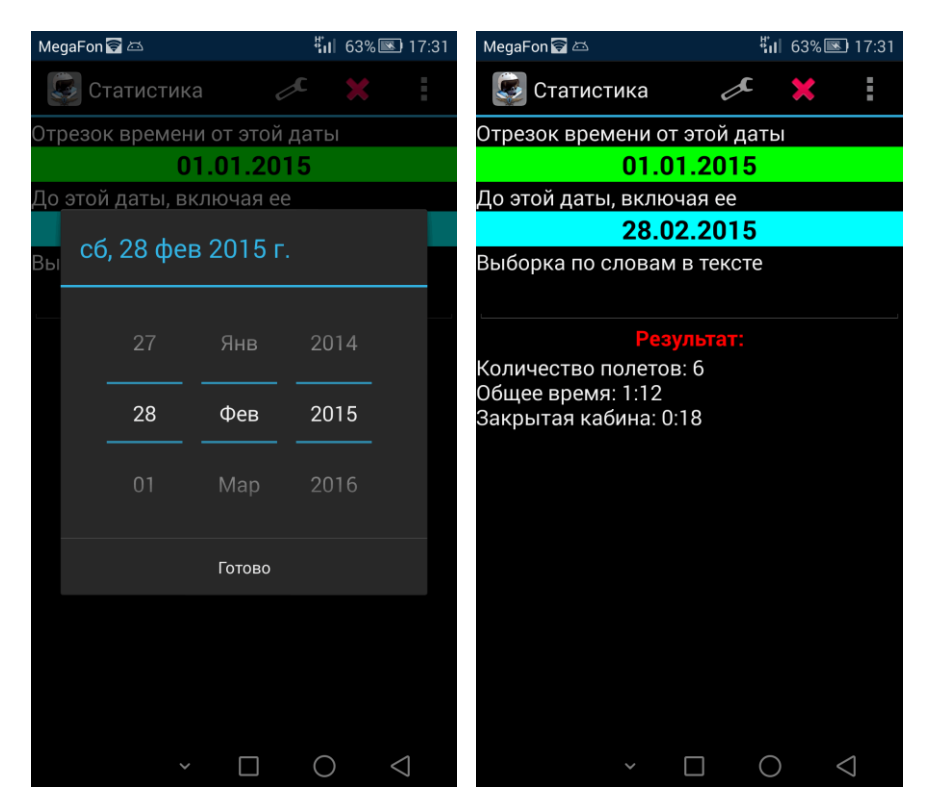

Сделаем выборку, например подсчитаем все Тренировочные полеты за этот период. В поле выборки вводим «тр» в ниспадающем списке автоматически отобразится слово **Тренировочный**, нажимаем на него и опять выбираем пункт меню **Показать**. В поле **Результат** увидим статистику по тренировочным полетам:

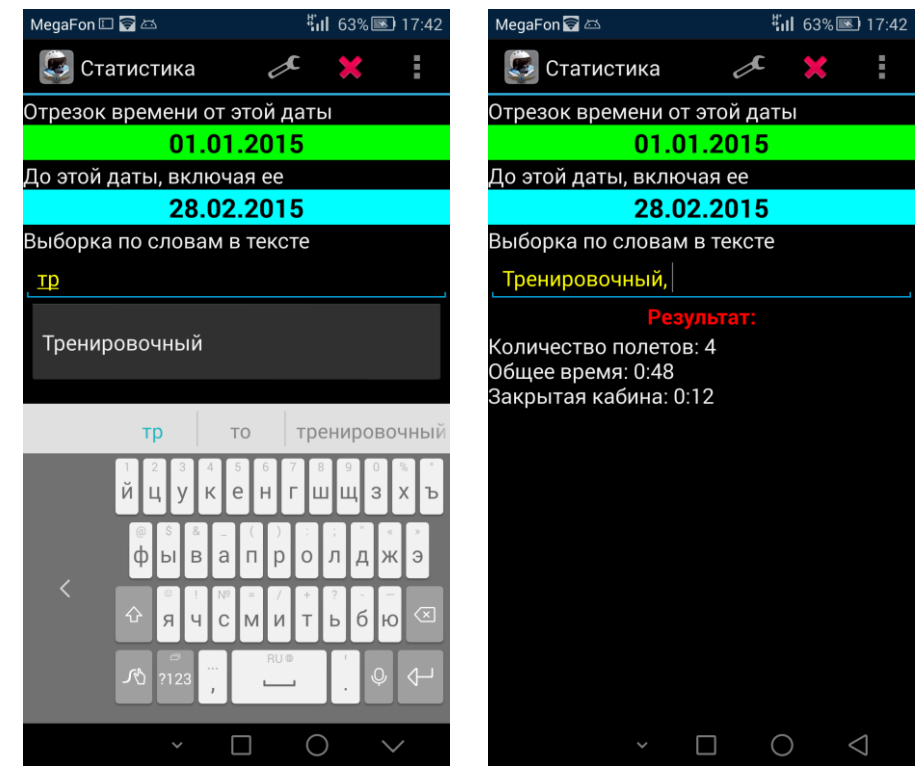

Выборку можно комбинировать, например если ввести строку "**Тренировочный**, **Ночь**,", то отобразится статистика по записям, в текстовых полях которых содержатся слова Тренировочный и Ночь.

Вы можете скачать летную книжку: <u>http://navair.narod.ru/download/FlyBook.xml</u> и заменить ею, файл в главной папке программы. В ней уже настроены графы под летную книжку.

Также предупреждаю, что выход из программы осуществляется пунктом меню **Выход** (красный крестик) или кнопкой **Back** устройства.

Закрытие программы кнопкой **Ноте** не гарантирует сохранность внесенных изменений в летную книжку.

#### Первый старт (уровень летной подготовки):

После первого запуска программы, также добавится раздел **Разное** с перерывом по умолчанию. Выберите пункт меню **Уровень ЛП**, для перехода на страницу Уровня ЛП:

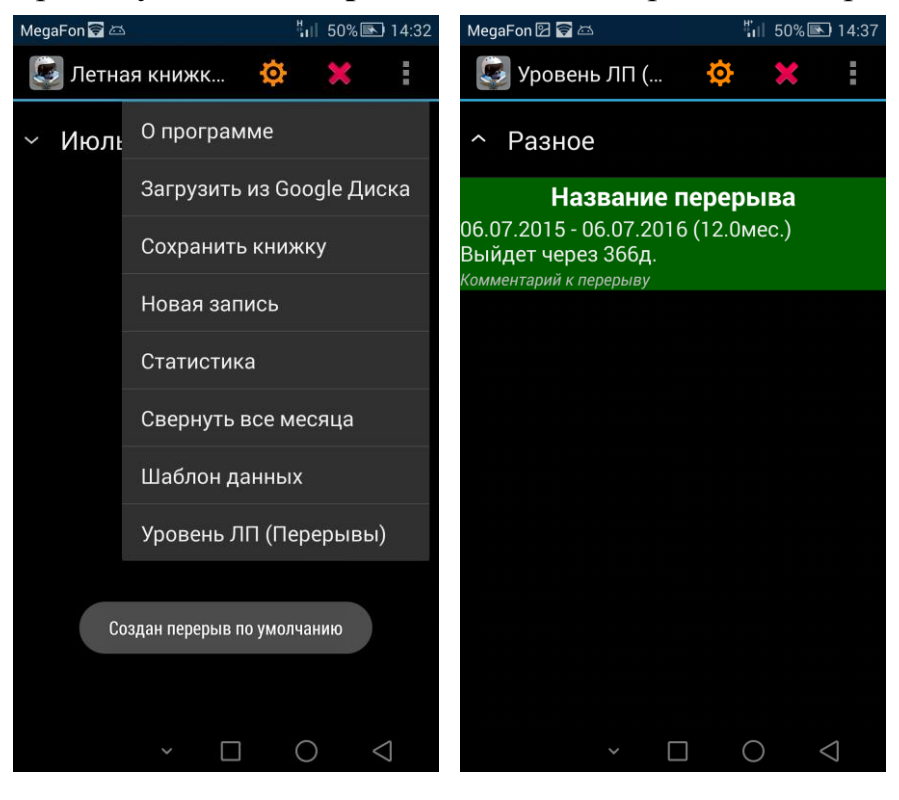

Управление разделами и перерывами осуществляется через меню по длинному нажатию на них.

# Главное окно (летная книжка):

В нем отображаются записи летной книжки, отсортированные по дате и сгруппированные по месяцам, и перерывы:

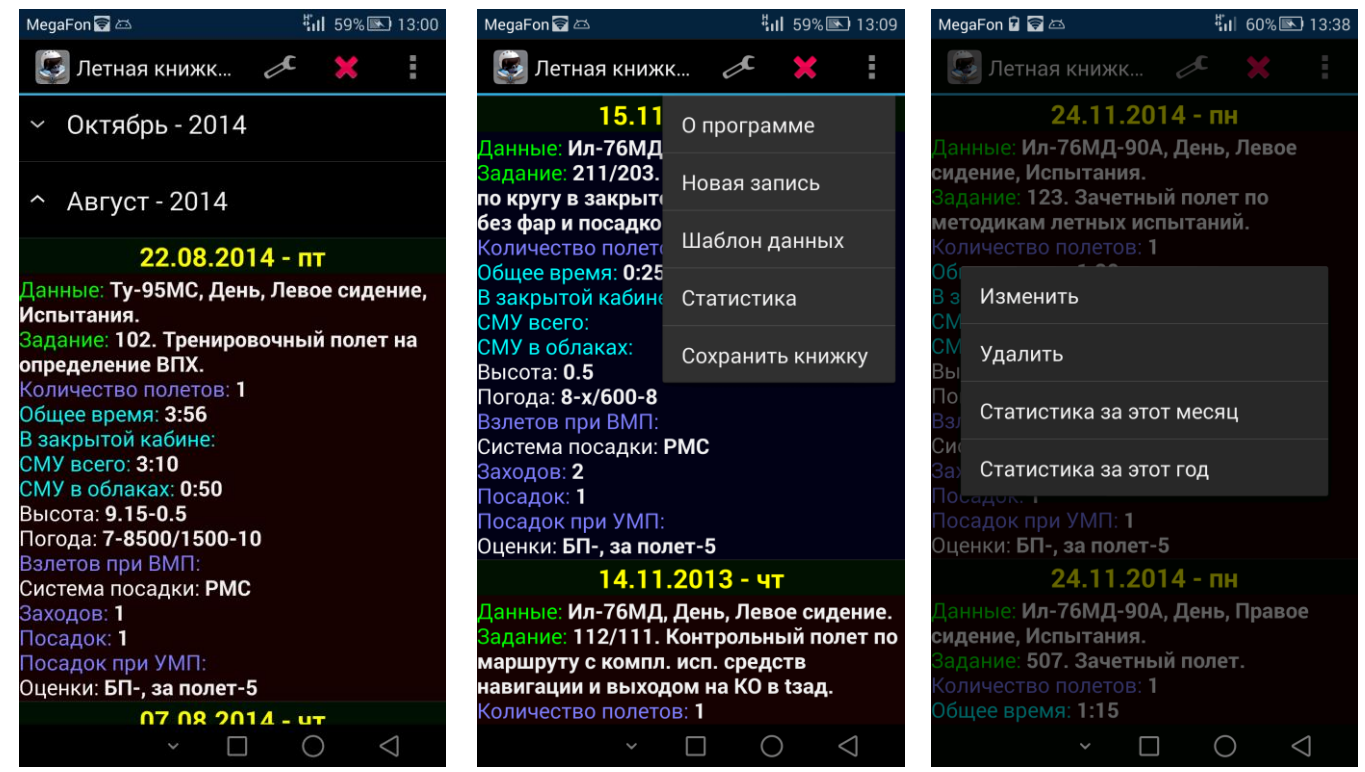

Программное меню (по нажатию кнопки меню) в главном окне, представлено пунктами:

**О программе:** выводит диалог с данными о версии программы, об обратной связи с автором и кнопки для добровольной матпомощи разработчику.

**Новая запись:** открывает страницу с добавлением новой записи в книжку. После выбора пункта меню **Запись**, запись с введенными данными по графам будет добавлена в летную книжку. При этом летная книжка будет автоматически пересортирована.

Шаблон данных: открывает страницу со списком граф, в которой можно поменять шаблон данных для записей.

Статистика: открывает страницу Статистики по записям летной книжки.

**Сохранить книжку:** сохраняет записи в летной книжки в файл **FlyBook.xml** и(или) в **Google Диск** (облачное хранилище)

Контекстное меню (по длинному нажатию на запись в списке), представлено пунктами:

**Изменить:** открывает страницу аналогичную той, которая появляется при нажатии **Новая запись**, с заполненными данными по графам, которые можно отредактировать. После выбора пункта меню **Запись**, выбранная запись будет перезаписана.

Удалить: удаляет выбранную запись из летной книжки.

Статистика за этот месяц (год): открывает страницу Статистики и автоматически ставит там промежуток времени в месяц или год из данной записи.

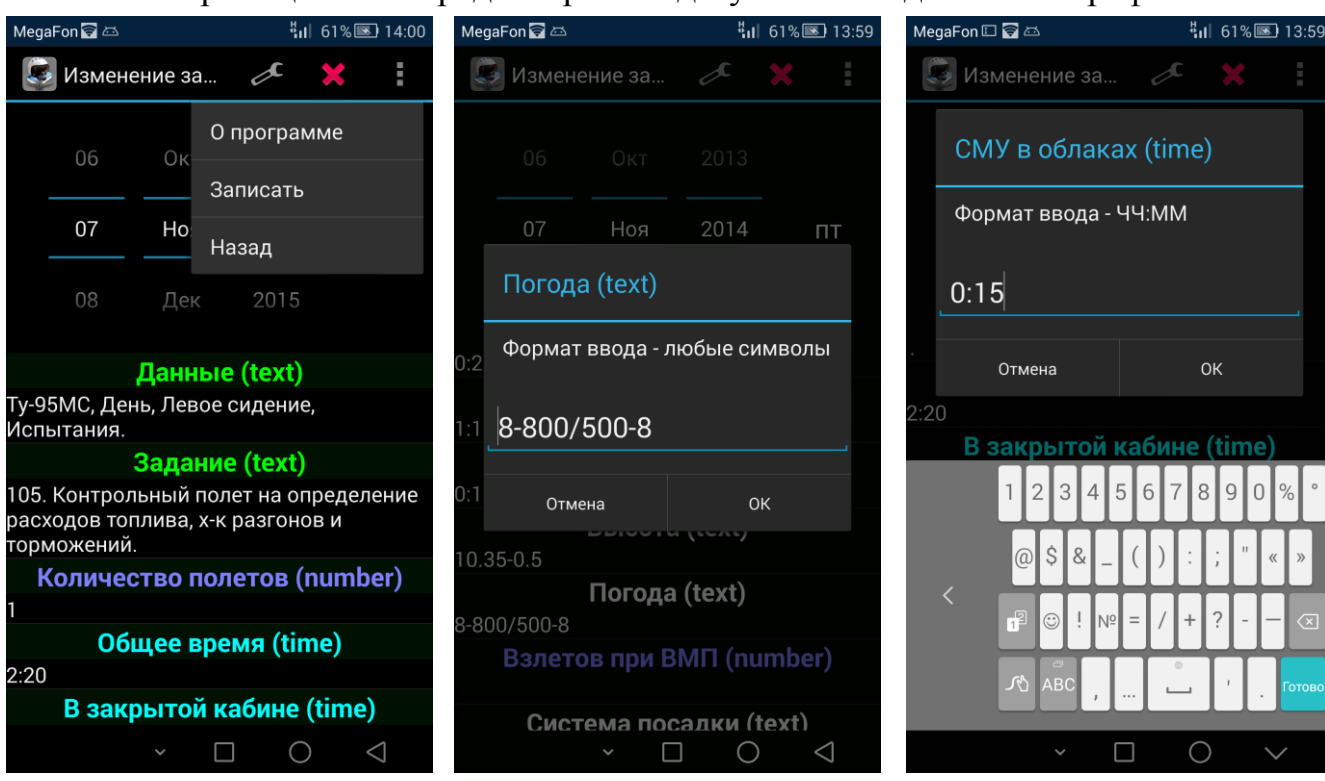

# Новая запись (Изменить):

На этой странице можно редактировать дату записи и данные ее граф:

После ввода даты и заполнения данных по графам, необходимо нажать пункт меню **Запись**, для добавления новой или изменения выбранной записи в книжке. Пункт меню **Назад** или нажатие кнопки устройства **Назад**, просто откроет главное окно программы, без внесения изменений в книжку.

# Шаблон данных:

На этой странице можно настроить шаблон граф, которые используются в записях:

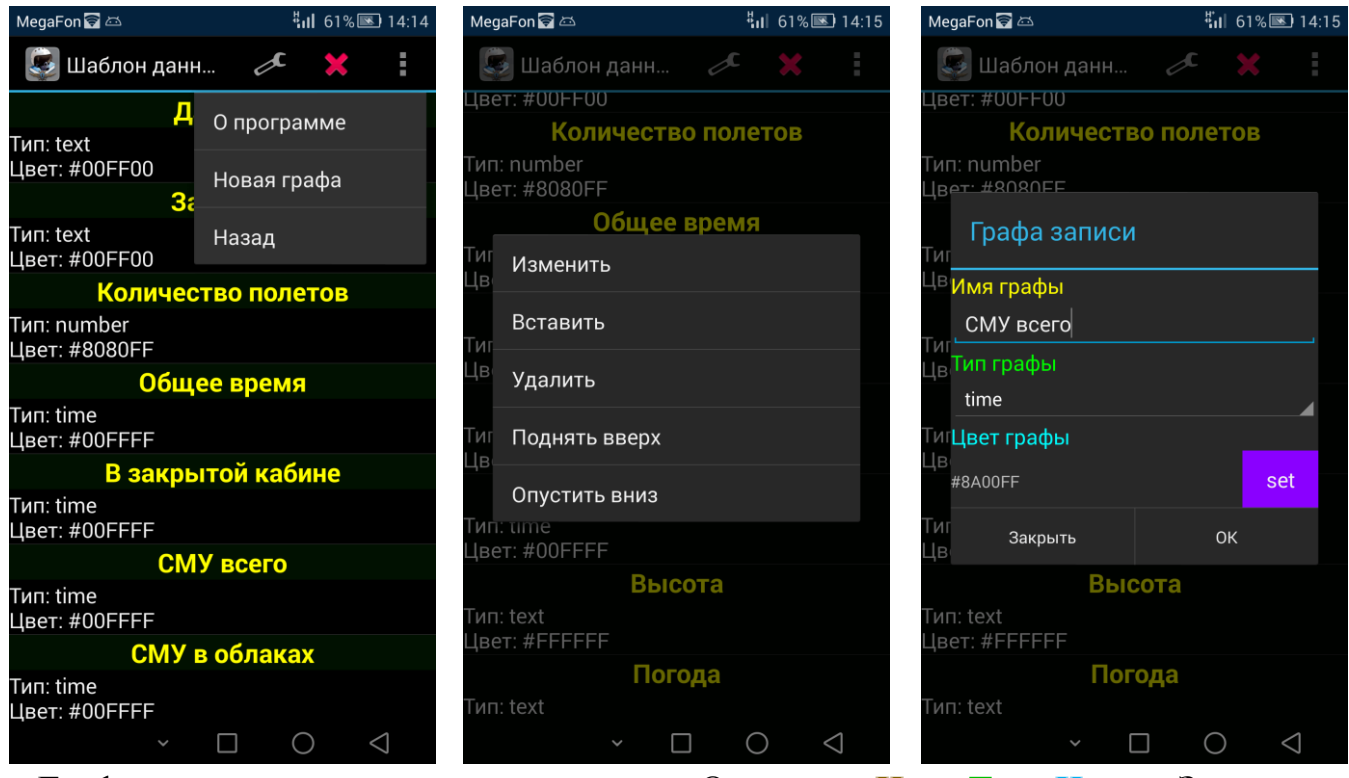

Графа в записи – это ее единица данных. Она имеет Имя, Тип, Цвет и Значение. Значение графы редактируется при Добавлении/Изменении записи. А в Шаблоне можно изменять их свойства и порядок отображения.

**Имя графы:** это простой текст. Он выводится в записи с новой строки и отделяется от **Значения** графы двоеточием «:».

Тип графы: бывает 3-х видов:

- 1. **text** обычный текст для пояснений. По словам из этих граф может осуществляться выборка записей, при расчете статистики.
- 2. number предназначена для ввода чисел, участвует в расчете статистики.
- 3. time для ввода времени, тоже участвует в расчете статистики.

Нужный тип графы выбирается из ниспадающего списка.

Цвет графы: это цвет, которым отображается ее Имя в списке записей. Значение графы всегда выводится белым цветом. Для выбора цвета, нажмите на кнопку Set или надпись со значением цвета.

Также необходимо помнить, что на этой странице нет пункта **Записать**, т.о. все изменения шаблона сразу применяются к летной книжке. Для возвращения в главное окно нажмите **Наза**д.

### Статистика:

На этой странице можно посмотреть статистику за определенный промежуток времени:

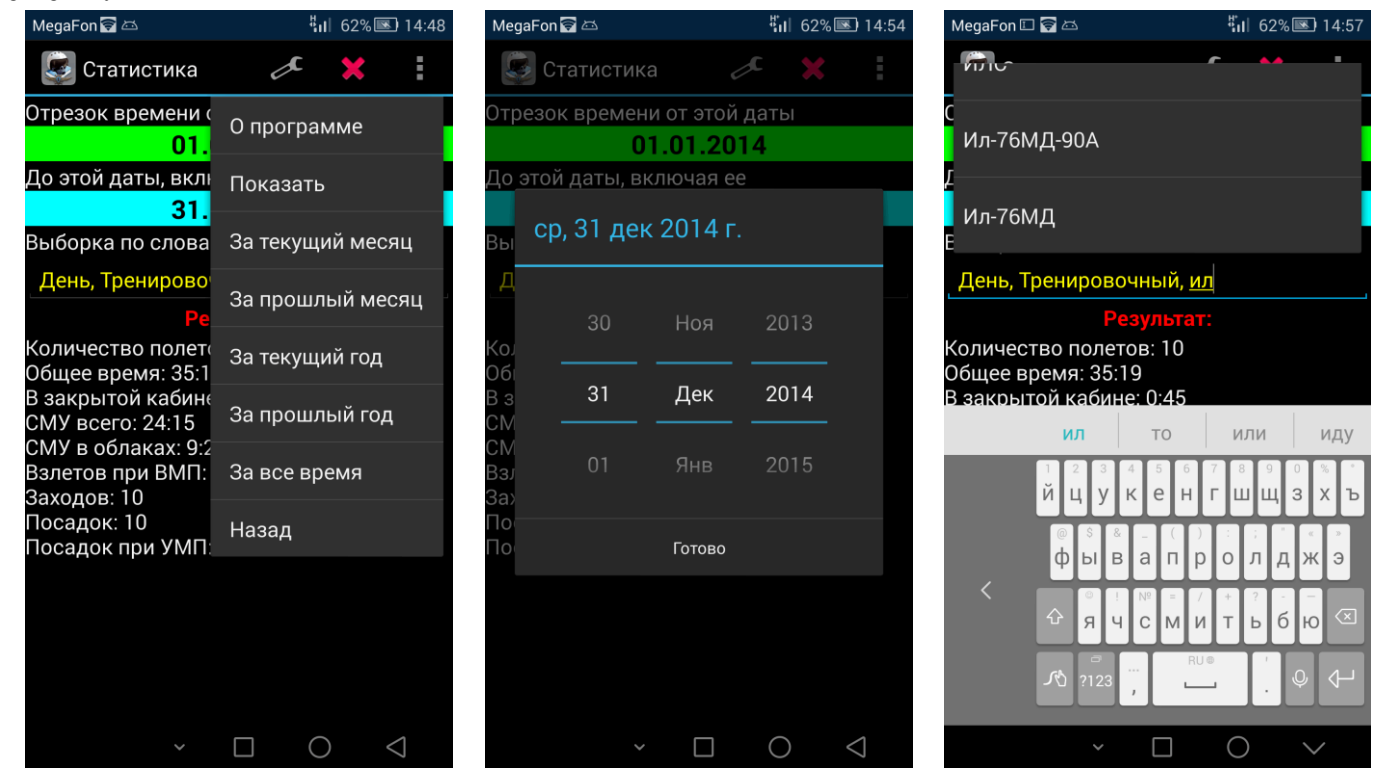

Для выбора необходимого промежутка времени, нажмите на надпись с датой – откроется диалог с выбором даты. Порядок дат указывающих на начало и конец отрезка времени – значения не имеет.

T.e. например: (31.12.2014 - 01.01.2014) = (01.01.2014 - 31.12.2014).

После выбора диапазона дат, нажмите пункт меню Показать и в поле Результат будет выведена статистика.

Выборка осуществляет логическое умножение, или по-русски - логическая операция "и". Т.е. если написать в строке выборки "День, Тренировочный, Ту-95МС," то программа посчитает статистику по записям у которых в текстовых полях содержатся строки "День" и "Тренировочный" и " Ту-95МС". При добавлении слов в выборку, программа автоматически в списке подсказывает существующие в записях слова.

# Главное окно (уровень ЛП):

В нем отображаются разделы с перерывами в них.

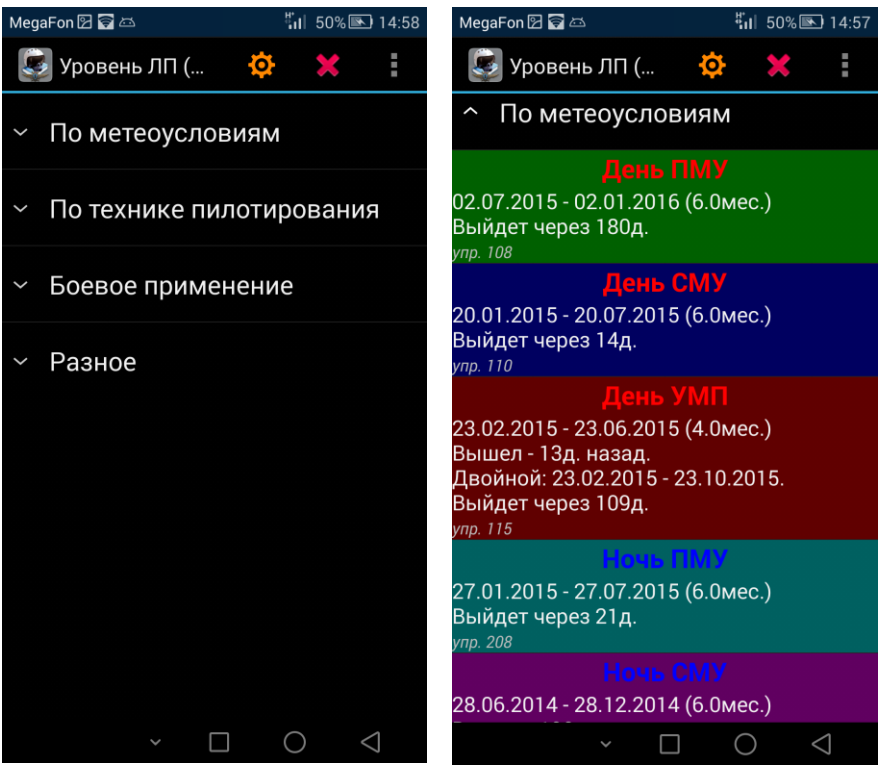

Программное меню (по нажатию кнопки меню) в главном окне, добавлен пункт: Создать раздел: открывает диалог ввода имени раздела и добавляет новый раздел с этим именем в конец списка разделов. Также в этом разделе будет создан перерыв по умолчанию, т.к. раздел должен содержать хотя бы 1 перерыв.

Контекстное меню (по длинному нажатию на Раздел в списке), представлено пунктами:

Добавить новый перерыв: открывает страницу редактирования перерыва и добавляет вновь созданный перерыв в конец списка перерывов в этом разделе.

Вставить новый раздел: аналогично пункту Создать раздел, но новый раздел вставляется, а не добавляется в конец списка разделов.

Переименовать раздел: изменяет имя раздела.

Удалить раздел: удаляет раздел и все перерывы в нем.

Поднять вверх: перемещает раздел с перерывами вверх по списку.

Поднять вверх: перемещает раздел с перерывами вниз по списку.

Контекстное меню (по длинному нажатию на Перерыв в списке), представлено пунктами:

Сегодня (Вчера) его отлетал: быстрая запись сегодняшней (вчерашней) даты в перерыв.

Установить дату: открывает диалог с выбором даты для перерыва.

**Редактировать перерыв:** открывает страницу редактирования перерыва и записывает изменения.

**Клонировать перерыв:** создает и вставляет в этом месте перерыв с такими же параметрами, а к имени добавляется [клон]

Вставить перерыв: открывает страницу редактирования перерыва и вставляет вновь созданный перерыв в этом месте раздела.

**Переместить в другой раздел:** открывает диалог с выбором раздела куда пользователь желает переместить данный перерыв.

Удалить перерыв: удаляет перерыв.

Поднять вверх: перемещает перерыв вверх по списку.

Поднять вверх: перемещает перерыв вниз по списку.

# Редактирование перерыва:

На этой странице можно редактировать данные по перерыву:

| MegaFon 🛛 🛜 🖾 🥞 👘 🕴 15:34                             | MegaFon 🛛 🗑 🖾 👘 👘 52% 🕟 15:40    |
|-------------------------------------------------------|----------------------------------|
| 🛃 Редактироват 🔅 🗶 🚦                                  | 😻 Редактироват 🔅 🗶 🚦             |
| Название (имя) перерыва                               | 6.0<br>Интеррал (                |
| Ночь <u>СМУ</u><br>Интервал (месяцев) для 1-го класса | 4.0 Загрузить из Google Диска    |
| 6.0                                                   | Интервал (Сохранить книжку       |
| Интервал (месяцев) для 2-го класса                    | 3.0                              |
| 4.0<br>Интервал (месяцев) для 3-го класса             | упр. 210                         |
| 3.0                                                   | Подчиненн                        |
| Комментарий к перерыву                                | Ночь ПМУ                         |
| упр. 210                                              | Цвет заголовка перерыва          |
| Подчиненный перерыв                                   | #0000FF set                      |
| Ночь ПМУ                                              | Первое предупреждение за (дней)  |
| Цвет заголовка перерыва                               | 30                               |
| #0000FF set                                           | Крайнее предупреждение за (дней) |
| Первое предупреждение за (дней)                       | 15                               |
| 30                                                    | Учитывать двойной вкл.           |
| × □ O ⊲                                               | × □ ○ ⊲                          |

Название (имя) перерыва: имя которое отображается в заголовке перерыва. Интервалы для 1-го, 2-го, 3-го класса: время действия перерыва в месяцах для соответствующих квалификационных категорий.

Комментарий к перерыву: любой текст, отображается курсивом внизу.

Цвет заголовка перерыва: открывает диалог выбора цвета.

Первое предупреждение: за указанное количество дней до выхода, перерыв сменит цвет с зеленого на светло-голубой.

Крайнее предупреждение: за указанное количество дней до выхода, перерыв сменит цвет с светло-голубого на синий.

**Учитывать двойной перерыв:** если включить, то будет отслеживаться выход двойного перерыва.

После внесения изменений, для сохранения работы необходимо нажать пунк основного меню Записать перерыв.

# Настройки:

Настройки делятся на Общие, Летная книжка и Уровень ЛП.

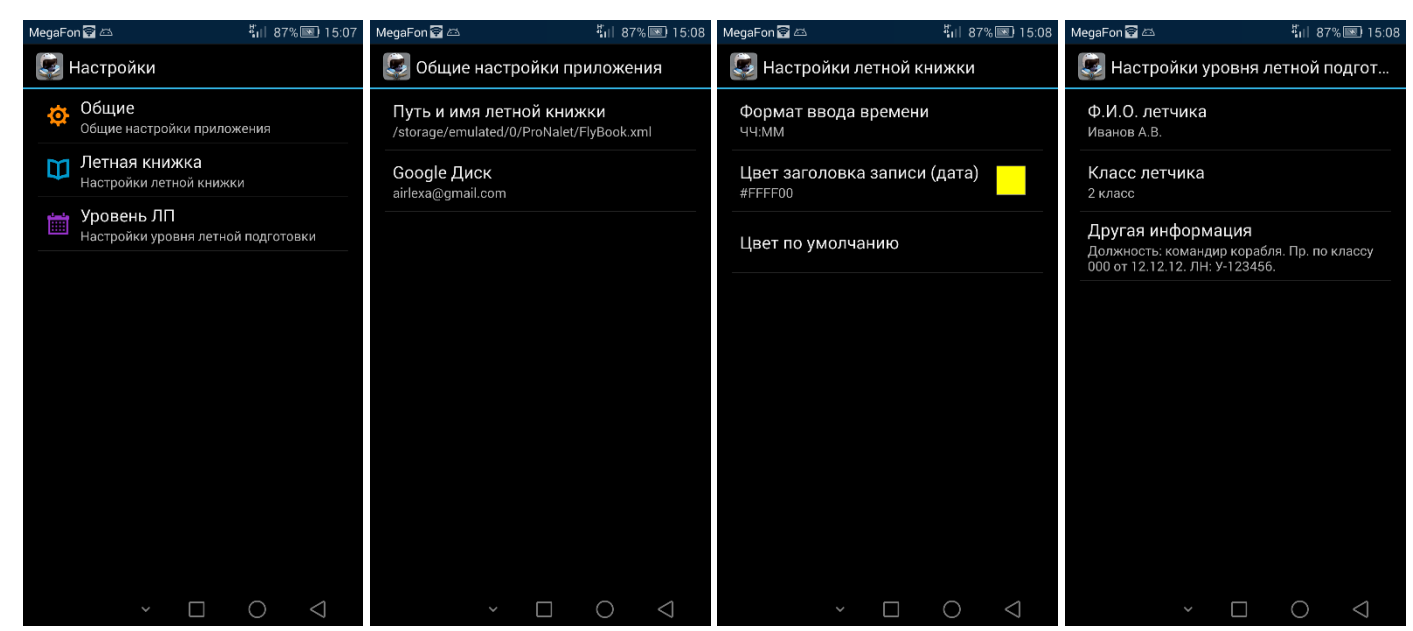

В общих настройках, можно изменить путь и имя файла летной книжки. После изменении пути или имени летной книжки, при возвращении в главное окно, будет создана новая книжка с параметрами – по умолчанию (как при первом запуске программы). Также там задается Google аккаунт для связи с облачным хранилищем Google Диск.

В настройках летной книжки, можно изменить формат ввода времени и цвет заголовка записи.

Если указан формат времени **ЧЧ:ММ**, то для разделения минут и часов используется двоеточие. Число без двоеточия считается часами.

Например: "**23**" = 23:00, "**0:6**" = 0:06, "**125:23**" = 125:23.

Если указан формат времени **ЧЧММ**, то минутами считаются 2 крайние цифры, а остальное часы.

Например: "**12523**" = 125:23, "**21**" = 0:21, "**7**" = 0:07, "**90**" = 1:30.

В настройках уровня летной подготовки, можно указать данные по летчику. Летный класс используется в программе, остальные данные зарезервированы для компьютерной (windows) версии программы.

# Формат файла Летной книжки (\*.xml):

БД по записям в летной книжке хранится в файле формата xml. Это обычный текстовый файл в кодировке UTF-8 (для корректного отображения русских букв) и его можно редактировать простейшими текстовыми редакторами, например Блокнотом в Windows или Блокнот+ под android.

Возьмем для примера файл который у нас получился в результате работы в главе Первый старт:

```
<?xml version='1.0' encoding='UTF-8' standalone='yes' ?>
<data creator="ProNalet v.1.0RC">
<rec date="02.02.2015">
<g name="Oписание" color="#00FF00">101. Тренировочный полет. День.</g>
<g name="Kоличество полетов" type="number" color="#8080FF">4</g>
<g name="Coffice время" type="time" color="#00FFFF">0:48</g>
<g name="Office время" type="time" color="#00FFFF">0:48</g>
<g name="3aкрытая кабина" type="time" color="#FF0000">0:12</g>
</rec>
</rec>
<rec date="21.01.2015">
<g>105. Контрольный полет. Ночь.</g>
<g>0:24</g>
<g>0:24</g>
<g>0:06</g>
</rec>
```

</data>

Здесь:

<**?xml version='1.0' encoding='UTF-8' standalone='yes' ?>** - служебная информация xml формата.

<data creator=''ProNalet v.1.0RC''> - тег data - корневой. Атрибут creator указывает программу создавшую этот файл. Этот тег должен быть единственным, в нем содержатся теги записей.

<rec date=''02.02.2015''> - в корневом теге data, содержатся теги с записями – гес. В атрибуте date указывается дата записи в формате ДД.ММ.ГГГГ.

<g name=''Описание'' color=''#00FF00''>101. Тренировочный полет. День.</g> в тег запись (rec) включены теги граф (g). В самой первой записи описываются свойства граф. В последующих записях это не обязательно, ведь для всех записей графы одинаковые, поэтому они используют данные описанные в самой первой записи. Описание включает в себя атрибуты:

- 1. **пате** имя графы. Если этот атрибут пропущен, то по умолчанию будет присвоено имя "Описание".
- 2. **type** тип графы. Если этот атрибут пропущен, то по умолчанию будет присвоен тип "text".
- 3. **color** цвет графы. Можно вводить в **HEX** или **RGB** формате. Например, зеленый цвет будет таким: **color=''#00FF00''** или таким: **color=''0, 255, 0''**. Если этот атрибут пропущен, то по умолчанию будет присвоен белый цвет.

Значение графы находится между открывающим и закрывающим символом (<g> ... </g>) тега.